# Change Your OCBC PayNow Limit with the OCBC Digital app

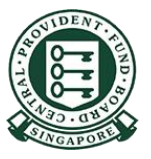

## How to increase your PayNow transfer limit (OCBC Digital)?

Log in with your access code and PIN, Singpass mobile or fingerprint/Face ID.

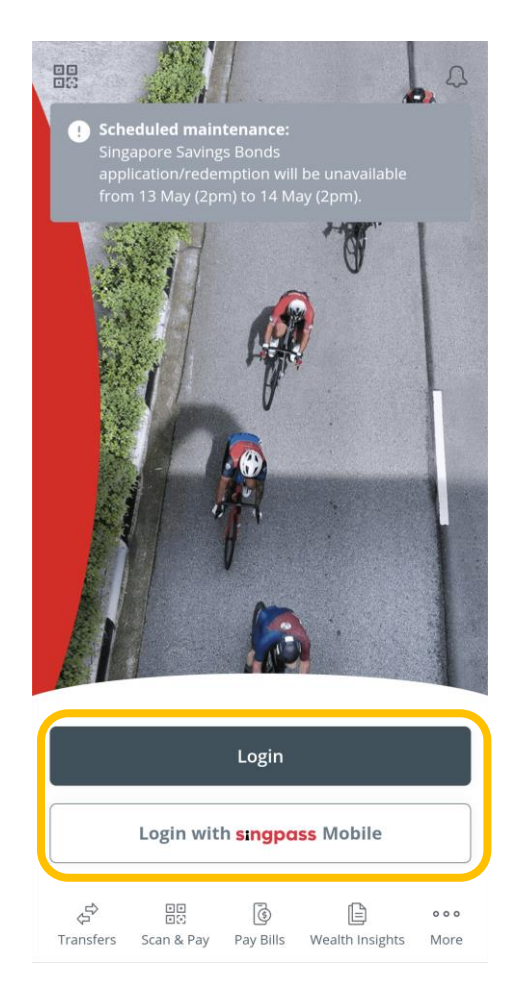

| 2                                             | Cool Afternoon!  Make your salary work harder by investing with Robolnvest > Important Information  You have (SGD) You owe (SGD)     | £ £      |
|-----------------------------------------------|----------------------------------------------------------------------------------------------------|----------|
| Tap on the menu<br>on the top left<br>corner. | <ul> <li>Invest for a better future</li> <li>Insure and stay protected</li> <li>Sync now to update Your Financial OneView</li> </ul> | ~ ~ C2   |
|                                               | Your activity                                                                                                    | See more |
|                                               | Transfers Scan & Pay Money In Sights                                                                                                 | Invest   |

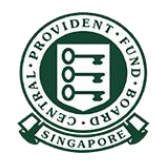

### How to increase your PayNow transfer limit (OCBC Digital)?

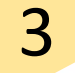

#### Select Transfers & Payments, and then Transaction Limits.

| ansfer | s & 🧕 | f a      |       |
|--------|-------|----------|-------|
| lyment | .5    |          | ¥     |
| NOW    | 400   |          |       |
| PavNow | Local | Overseas | Bills |

| Scheduled Transfers | > |
|---------------------|---|
| Transaction Limits  | > |
| Payee List          | > |
| GIRO Services       | > |

| Select PayNow |  |
|---------------|--|
| and NETS QR.  |  |

| Current limit      |              |
|--------------------|--------------|
| PayNow and NETS QR | >            |
| Current limit      | 1,000.00 SGD |
| MEPS transfers     | >            |
| Current limit      |              |
| Overseas transfers | >            |
| Current limit      |              |

Manage transaction limits

Local transfers, eNETS and Pay

<

Any Card

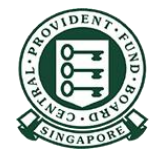

## How to increase your PayNow transfer limit (OCBC Digital)?

### Select your new limit, and tap **Save**.

| PayNow | and | NETS | QR |  |
|--------|-----|------|----|--|
|--------|-----|------|----|--|

PayNow and NETS QR transactions, including those made via the OCBC Pay Anyone app, should not exceed the limit selected.

| 100.00 SGD             |            |
|------------------------|------------|
| 500.00 SGD             |            |
| 1,000.00 SGD (Current) | Ø          |
| 3,000.00 SGD           |            |
| 5,000.00 SGD           |            |
| 10,000.00 SGD          |            |
| 25,000.00 SGD          |            |
| 50,000.00 SGD          | $\bigcirc$ |
| Save                   |            |
|                        |            |

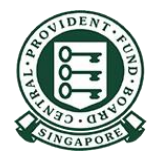